### Dell Slim Soundbar SB521A

User's Guide

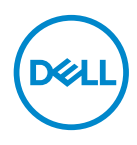

Soundbar Model: SB521A Regulatory Model: SB521A

## Note, Caution, and warnings

- NOTE: A NOTE indicates important information that helps you make better use of your computer.
- △ CAUTION: A CAUTION indicates potential damage to hardware or loss of data if instructions are not followed.
- MARNING: A WARNING indicates a potential for property damage, personal injury, or death.

**Copyright © 2020 Dell Inc. or its subsidiaries. All rights reserved.** Dell, EMC, and other trademarks are trademarks of Dell Inc. or its subsidiaries. Other trademarks may be trademarks of their respective owners.

2020 - 08

Rev. A00

### Contents

| What's in the box                  | 1 |
|------------------------------------|---|
| Features                           | 5 |
| Setting up your Dell Slim Soundbar | 5 |
| Specifications 8                   | 3 |
| Troubleshooting                    | • |
| Statutory information1             | 3 |
| Warranty                           | 3 |

L

(D&LL

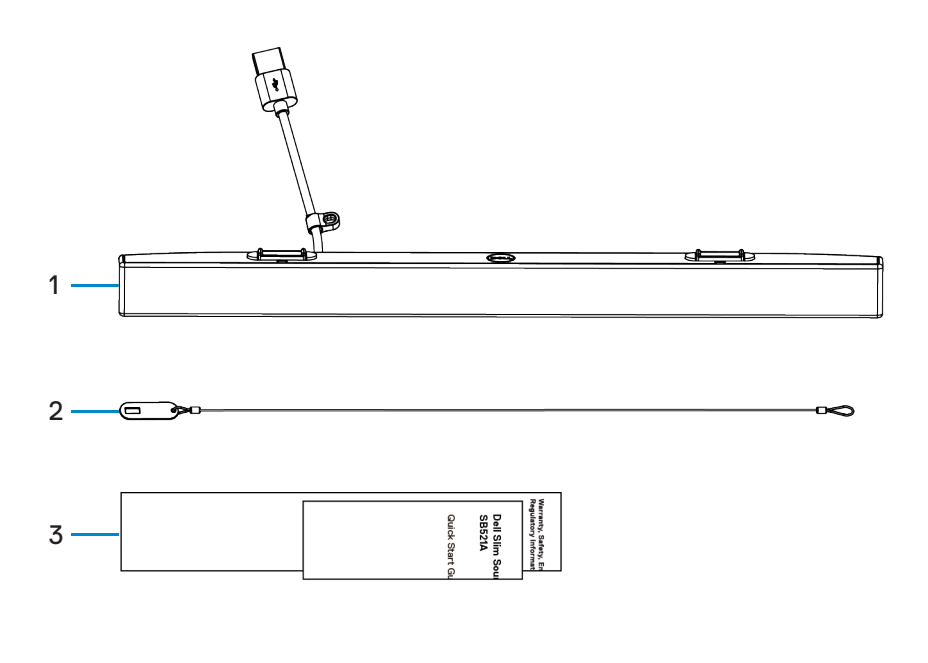

1 Dell Slim Soundbar 2 Security chain 3 Documents

NOTE: The documents shipped with the soundbar may vary based on your region.

### Features

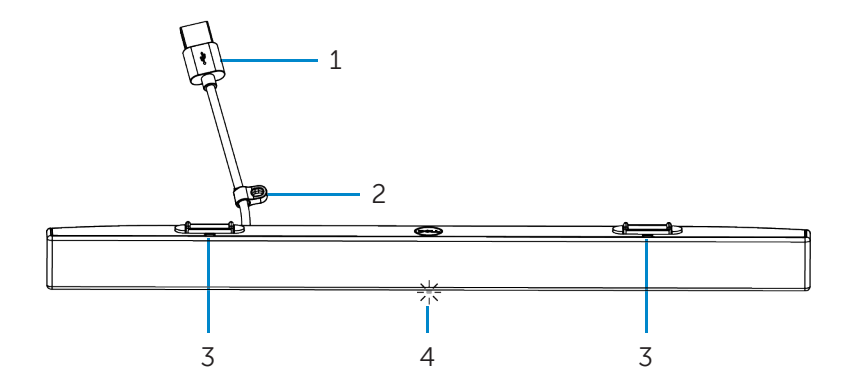

- 1 USB cable
- 3 Magnetic tabs (2)

- 2 Security loop
- 4 Power indicator

(Dell

## Setting up your Dell Slim Soundbar

1. Align the magnetic tabs on the soundbar with the slots on the Dell monitor to secure the soundbar to the monitor's base.

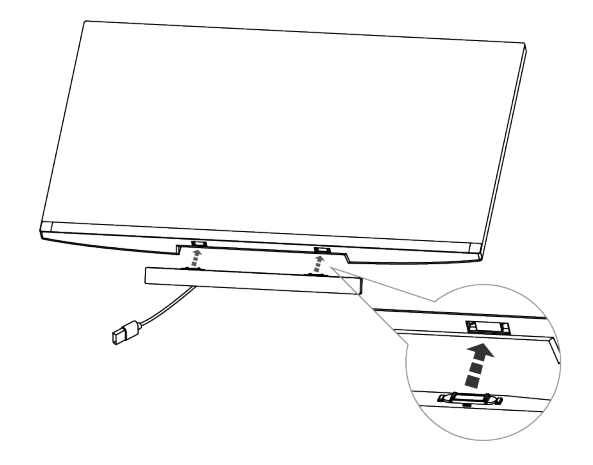

- 2. Connect the USB cable of the soundbar to the USB port of the Dell monitor. In cases where you connect your monitor using HDMI or DP cable, ensure to connect the upstream USB cable that comes with your monitor to your computer for the soundbar to work.
- **NOTE:** The power indicator on the soundbar turns on indicating that the soundbar is turned on.

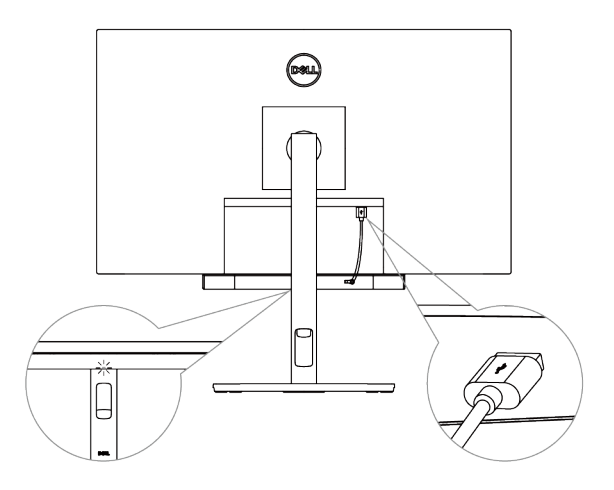

DEL

3. Install the security chain and security lock, if required.

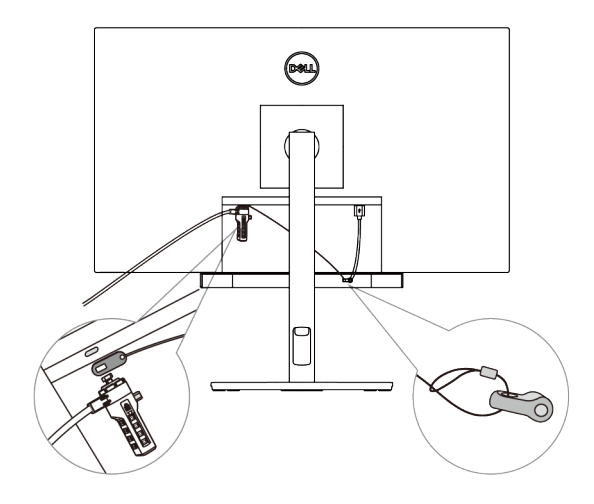

DELL

## Specifications

#### General

Model number

- Connection type
- Supported operating systems

#### Electrical

Operating voltage

Audio input

Output power

#### Physical

Height (including magnetic tabs)

Length

Width

Weight

#### Environmental

Operating temperature

Storage temperature

Operating humidity

Storage humidity

#### SB521A

#### USB

- Windows 7
- Windows 8
- Windows 10
- Chrome
- Mac
- Linux
- ThinOS

5 V

#### USB Digital Audio Input

- USB 2.0: ≥ 1 W × 2 at THD ≤ 1%
- USB 3.0: ≥ 1.8 W x 2 at THD ≤ 1% where THD refers to Total Harmonic Distortion

24.20±0.5 mm (0.95±0.02 in.) 298.21±0.5 mm (11.74±0.02 in.) 17.50±0.5 mm (0.69±0.02 in.)

0.114±0.005 kg (0.25±0.01 lb)

0°C to 40°C (0°F to 104°F)

-40°C to 65°C (-40°F to 149°F)

90% maximum relative humidity, non-condensing

90% maximum relative humidity, non-condensing

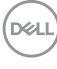

| Problems                                      | Possible causes                                | Possible solutions                                                                                                    |
|-----------------------------------------------|------------------------------------------------|----------------------------------------------------------------------------------------------------|
| Soundbar is<br>not<br>functioning<br>properly | Soundbar is not<br>detected or<br>synchronized | <ul> <li>Ensure that the USB upstream cable is connected between your computer and monitor to activate the USB ports of the Dell monitor. This additional USB upstream cable connection is required if your Dell monitor and computer are connected through an HDMI or DisplayPort cable.</li> <li>Once the USB cable is connected to the USB port, observe if white light appears in the power indicator located at the bottom of the soundbar.</li> <li>If the power indicator is not turned on, check if the USB cable is connected properly to the USB port.</li> <li>If power indicator is turned on and the soundbar does not function, remove or disconnect the soundbar the computer.</li> <li>Connect the soundbar again and check if the power indicator turns on.</li> <li>If the soundbar still fails to connect, check if the soundbar is present in the Device Manager.</li> <li>Test the USB port is still not working, swap the soundbar with another working USB speaker or USB device such as keyboard, or</li> </ul> |

# Troubleshooting

| Problems                                                   | Possible causes                                                                                                    | Possible solutions                                                                                                    |
|------------------------------------------------------------|----------------------------------------------------------------------------------------------------|----------------------------------------------------------------------------------------------------|
|                                                            |                                                                                                    | connect the soundbar to another<br>monitor. If the USB device is not<br>working on the same port, or the<br>original soundbar works properly<br>on another monitor, the USB port<br>on the former monitor might be<br>defective.                                                                                                    |
| No sound<br>even though<br>the power<br>indicator is<br>on | Volume might<br>be low or Dell<br>Slim Soundbar<br>SB521A might<br>not be set as<br>the default<br>playback device. | <ul> <li>Ensure that the soundbar is the default playback device of the monitor.</li> <li>Try connecting the soundbar USB cable to different USB ports.</li> <li>Ensure that a music file is playing and the volume level is not 0%.</li> <li>Set all Windows volume controls to their maximum.</li> <li>Play some audio on the computer. For example, an audio CD or MP3 player.</li> <li>Clean or reconnect all cables again.</li> <li>Test the soundbar with a different music source, such as from another computer.</li> <li>Go to the Control Panel in your computer and click Sound. Check if the Dell Slim Soundbar SB521A is displayed in the list of playback devices under the Playback tab of the Sound dialog box. If Dell Slim Soundbar SB521A is not the default device (indicated by a green tick beside the icon), right-click the Dell Slim Soundbar SB521A and select Set Default &gt; Default Device.</li> </ul> |
| (DELL)                                                     |                                                                                                    |                                                                                                    |

| Problems           | Possible causes                                         | Possible solutions                                                                                                    |
|--------------------|---------------------------------------------------------|----------------------------------------------------------------------------------------------------|
|                    |                                                         | <ul> <li>Reinstall the on-board drivers or<br/>the sound card drivers. Restart the<br/>computer.</li> <li>Try with a USB speaker that is in a<br/>working condition.</li> </ul>                                                                                                    |
| No sound           | No sound from<br>USB audio source                       | <ul> <li>Increase the volume using Windows volume control.</li> <li>Increase the volume of the audio application.</li> <li>Test the soundbar with a different music source such as another computer.</li> </ul>                                                                                                  |
| Distorted<br>sound | Computer's sound<br>card is used as the<br>audio source | <ul> <li>Set all volume controls to their midpoints.</li> <li>Decrease the volume of the audio application.</li> <li>Test the soundbar using another audio source such as another computer.</li> <li>Ensure that no loose objects are touching the soundbar or stuck near the magnet on the soundbar.</li> </ul> |
| Distorted<br>sound | Other audio<br>source is used                           | <ul> <li>Decrease the volume of the audio source.</li> <li>Turn off the sound processing of the audio source.</li> <li>Ensure that the soundbar is attached on the monitor.</li> <li>Ensure that no loose objects are touching the soundbar or stuck near the magnet on the soundbar.</li> </ul>                 |

| Problems                                           | Possible causes                                                        | Possible solutions                                                                                                    |
|----------------------------------------------------|------------------------------------------------------------------------|----------------------------------------------------------------------------------------------------|
| Unbalanced<br>sound output                         | Sound is coming<br>from only one side<br>of the soundbar               | <ul> <li>Set the Window audio balance controls of left and right speaker to their midpoints.</li> <li>Troubleshoot the computer's sound card.</li> </ul>                                                                                                    |
| Low volume                                         | Volume is too low                                                      | <ul> <li>Set all Windows volume controls to their maximum.</li> <li>Increase the volume of the audio application.</li> <li>Test the soundbar using another audio source such as another computer.</li> </ul>                                                                                                    |
| Buzzing noise                                      | Noise from the<br>soundbar                                             | <ul> <li>Check if any foreign material is attached to the soundbar.</li> <li>Ensure that the soundbar is attached to the monitor and no loose objects are hanging or touching the soundbar, or stuck near the magnet on the soundbar.</li> <li>Try reducing the volume using Windows volume controls.</li> <li>Ensure that the cables do not interfere with the soundbar.</li> </ul> |
| Soundbar<br>cannot be<br>mounted on<br>the monitor | Magnetic tabs on<br>the soundbar is<br>missing, damaged,<br>or broken. | <ul> <li>Confirm if the monitor model used supports the soundbar. For more information about the supported monitor models, see the SB521A page at https://www.dell.com.</li> <li>Check if the monitor's soundbar slots are open and there is no Mylar cover obstructing the slots.</li> </ul>                                                                                        |

Dell

## **Statutory information**

## Warranty

#### Limited warranty and return policies

Dell-branded products carry a three-year limited hardware warranty.

#### For U.S. customers:

This purchase and your use of this product are subject to Dell's end user agreement, which you can find at **https://www.dell.com/terms**. This document contains a binding arbitration clause.

#### For European, Middle Eastern and African customers:

Dell-branded products that are sold and used are subject to applicable national consumer legal rights, the terms of any retailer sale agreement that you have entered into (which will apply between you and the retailer) and Dell's end user contract terms.

Dell may also provide an additional hardware warranty—full details of the Dell end user contract and warranty terms can be found by going to https://www.dell.com/terms, selecting your country from the list at the bottom of the "home" page and then clicking the "terms and conditions" link for the end user terms or the "support" link for the warranty terms.

#### For non-U.S. customers:

Dell-branded products that are sold and used are subject to applicable national consumer legal rights, the terms of any retailer sale agreement that you have entered into (which will apply between you and the retailer) and Dell's warranty terms. Dell may also provide an additional hardware warranty —full details of Dell's warranty terms can be found by going to

https://www.dell.com/terms, selecting your country from the list at the bottom of the "home" page and then clicking the "terms and conditions" link or the "support" link for the warranty terms.

Déi